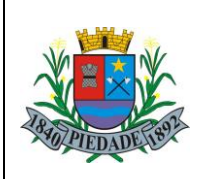

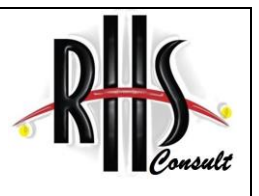

## EDITAL DE ESCLARECIMENTO SOBRE EDITAL DE ABERTURA N° 001/2016.

A Prefeitura do Município de Piedade, Estado de São Paulo, usando de suas atribuições legais nos termos da Constituição Federal, resolve **ESCLARECER** o Edital de abertura do Processo Seletivo Edital nº 01/2016, quanto ao pagamento da taxa de inscrição, conforme segue:

Devido a uma indisponibilidade no sistema da Caixa Econômica Federal para a geração de boletos, disponibilizamos outra forma para pagamento da sua taxa de inscrição, sendo ela através de Depósito Identificado, neste caso, pedimos que efetue um depósito identificado no Banco Caixa Econômica Federal, **diretamente na boca do caixa**, <u>não sendo permitidos</u> depósitos no Caixa Eletrônico.

**OBS:** Será necessária a apresentação de Documento de Identificação com foto no momento do depósito.

Após a realização do Depósito Identificado, enviar o mais rápido possível, o comprovante de pagamento digitalizado para o e-mail <u>atendimento@rhsconsult.com.br</u>, informando seu Nº de Inscrição, Nome Completo, RG e CPF, solicitando a confirmação da inscrição.

OBS: A inscrição somente será validada após a confirmação do recebimento do crédito pela instituição financeira e após a análise da **RHS CONSULT**.

Lembrando que o último dia para pagamento será no dia 15/04/2016, até as 16h00, término do horário bancário.

Não serão aceitos pagamentos realizados de outras formas que não seja o Depósito Identificado, e/ou fora do prazo limite de pagamento. Portanto, não deixe para o último dia, pois se houver algum imprevisto, não poderá participar do processo.

Para verificar os dados da conta a ser creditado o depósito, segue o passo-a-passo:

Atenção: Acesso somente pelo computador!

## Não será possível acesso através de celulares/smartphones.

Ao entrar no nosso site <u>www.rhsconsult.com.br</u>, clique na aba superior "CONCURSOS", em seguida, localize o concurso da Prefeitura Municipal de Piedade.

Clique sobre o logo da Prefeitura, sendo que, ao clicar irá subir uma lâmina onde você encontrará o link para as inscrições.

Clique no link Inscrições para o Processo Seletivo.

Após abrir a página, no lado esquerdo, terá um quadro de Ações, clique em "Gerar 2ª via boleto".

Informe o número do seu CPF e clique no botão "ENVIAR E GERAR 2ª VIA DO BOLETO".

Logo após, clique no link "Clique aqui para visualizar boleto".

Por fim, aparecerá o seu Comprovante de Inscrição Individual, imprima-o, leia as instruções e efetue o pagamento conforme descrito.

Esclarece-se e comunica-se a todos os candidatos inscritos para o Processo Seletivo da Prefeitura Municipal

de Piedade, permanecendo inalterados os demais itens não constantes neste Edital de Esclarecimento.

E para que chegue ao conhecimento dos interessados, é expedido o presente Edital.

Piedade, 06 de abril de 2016.